## ETKEL OCEAN

# **OPERATOR MANUAL**

# PART GOOGLE MAP KEY

Document version: 1.02 Confidential – intended only for recipient

## 1 GOOGLE MAP KEY

To use embedded Google maps you will have to create API key on Google developers platform and add it to Ocean. At the beginning, for testing purposes, we will provide you maps by default on our Etrel map API key but due to big traffic, by other clients and developers using the same key it can happen that API reaches the development limits. If this happens maps will not be shown properly anymore. This affects operator portal, web app and native apps.

## 2 ACQUIRE GOOGLE API KEY

Google key can be acquired by following the steps written on the following link:

https://developers.google.com/maps/documentation/embed/getapi-key

An important update regarding Places API usage is that it can no longer be used without valid payment details entered under your Google profile (this does not automatically mean that you need to pay for the services, the pre-condition to keep using the services is only to configure a valid payment method).

The procedure will ask you to input your credit card to acquire the key. Be aware that the key is free until you reach the limit defined by Google. Likelihood that you reach the limit at the beginning of your EV journey is quite small as your number of charging stations and users that use mobile native app or web app is probably not big enough.

Please check your Google profile which you are using to configure and store your API IDs and make sure you have the correct payment data inserted.

Please note that if the API is not configured as described, the maps on operator portal, native and web application will not work properly, meaning that your end users will not be able to discover charging locations by using the search box features (autocomplete and places details options).

### 3 ENABLE API KEY FOR GOOGLE MAPS

To use created Google API for maps you will need to enable the functionality in your developers console.

To do this first go to dashboard of the developers' console:

#### Ocean manual | Google map key

| API | APIs & Services | APIs & Service          | es 🕂 EN    | ABLE APIS AND SE | ERVICES      |            |                         |         |
|-----|-----------------|-------------------------|------------|------------------|--------------|------------|-------------------------|---------|
| Φ   | Dashboard       |                         | 1 hour 6   | hours 12 hours   | 1 day 2 days | 4 days 7 d | days 14 days            | 30 days |
| 拙   | Library         |                         |            |                  |              |            |                         |         |
| 04  | Credentials     | Traffic                 | ±          | Errors           | Ŧ            | Media      | n latency               | ±       |
|     |                 |                         | 0.010/s    |                  | 120%         |            |                         | 0.25    |
|     |                 |                         | 0.008/s    | •                | 100%         | monte      | allought all the second | 0:20    |
|     |                 |                         | 0.006/s    |                  | 60%          |            | II. [                   | 0.15    |
|     |                 |                         | 0.002/s    |                  | 40%          |            |                         | 0.10    |
|     |                 | Annal D.M. Michael      | Apr 01     |                  | 0<br>Apr 01  | l          | Apr                     | 0.05    |
|     |                 | Hide unused A           | LPIS 😧     |                  |              |            |                         | 0       |
|     |                 | Name                    | ↓ Requests | Errors (%)       | Latency, med | lian (ms)  | Latency, 95%            | (ms)    |
|     |                 | Distance<br>Matrix API  | 5,771      | 0                |              | 192        |                         | 256     |
|     |                 | Places API              | 2,050      | 0                |              |            |                         |         |
| ۲I  |                 | Maps SDK<br>for Android | 260        | Ó                |              |            |                         |         |

Click on the »Enable APIs and Services« button.

You will see list of APIs. Locate  $\mbox{"Maps JavaScript API"}$  and click on it.

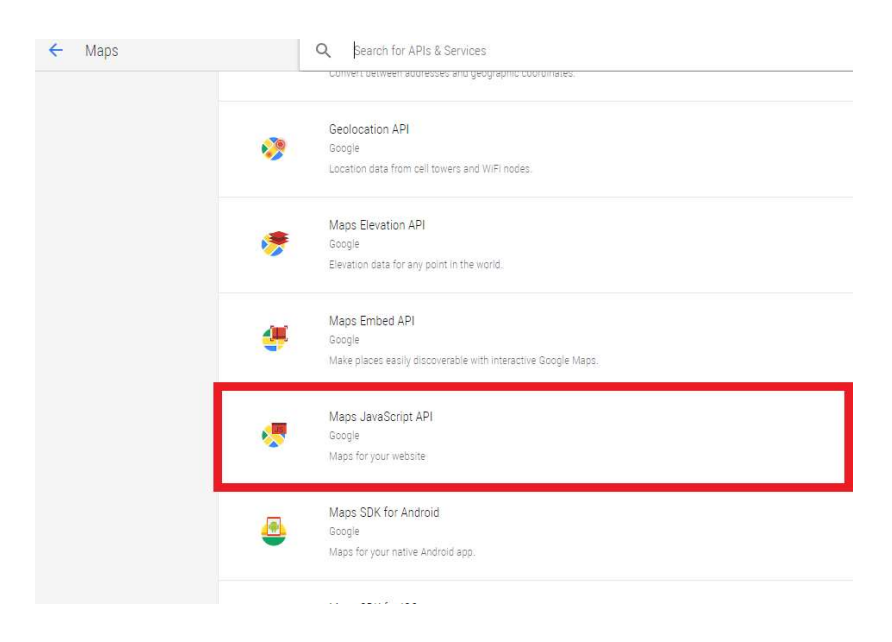

Click »Enable« button and API key will now work with your Google maps.

#### Ocean manual | Google map key

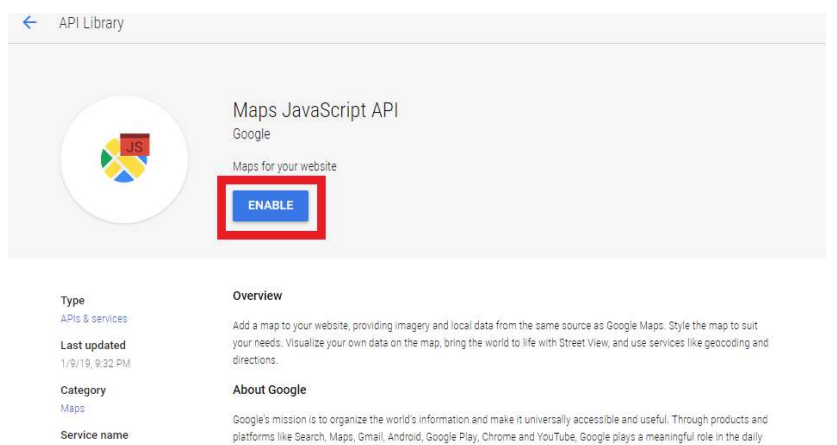

maps-backend.googleapis.com lives of billions of people.

> Tutorials and documentation Developer documentation 12 Tutorials, reference docs, and sample code. Pricing 12

Similar to »Maps JavaScript API« enable also Places API and Geocoding API keys.

#### **RESTRICT API KEY TO YOUR** 4 FRONTEND AND BACKEND

Service name

It is good that you restrict the key to a particular internet site so others can't steal it from you and use it for their operation. To do so go to Google developers consol and click on the APIs menu.

Click on the created API and new window will be shown where you have the option to restrict the API to certain internet page. Insert url of your frontend and backend. If you have multiple domains connected to frontend and backend include all of them. If you are using staging environment also include those domains so that the maps will work for you also on the testing/staging environment.

| Image: Control of the control of the contro                   | te for som generie en en forse en en en font en en en font en en en en en en en en en en en en en                                                                                                    |     | O @ (3 https://b                                                                                    | utole developers doodle com/stis/casquarys/butled      | ::ethel-or,ean                        |                 |                                                                          | - R | 10   | <i>h</i> _ | w        |
|----------------------------------------------------------------------------------------------------|----------------------------------------------------------------------------------------------------|-----|----------------------------------------------------------------------------------------------------|--------------------------------------------------------|---------------------------------------|-----------------|--------------------------------------------------------------------------|-----|------|------------|----------|
| Image: Control of Control of Con                   | Conde APR & b Indicas-         Q         Y         D IO IO           APR & Services         Central         Central is advanced and and advanced and advanced andvanced advanced and advanced and advanced andvanced advanced a                                                                                                   | 8   | tor here tool in walling with where to get 2000 credit to require Google Churd products taken meres |                                                        |                                       |                 |                                                                          |     | DISM | ss         | ACTIVATI |
| BPI A 59 & 5 pricing     Ordertoid       Image: Substrate Substrate                                             | APIs & Services Conferential:                                                                                                    | = ( | Google APIs : Ethel Ocean -                                                                         |                                                        |                                       | ۹               | •                                                                        | ø   | 0    |            | 1        |
|                                                                                                    | Definition     Definition       Likey     Image: Definition in the second second seco                                                              | RPI | APIs & Services                                                                                     | Credentials                                            |                                       |                 |                                                                          |     |      |            |          |
|                                                                                                    | Altery         National Control of the residence of the set of the residence of the residence                                     | ۰.  | Dashboard                                                                                           | Contentials OAuth concert screen Domain verifi         | cation                                |                 |                                                                          |     |      |            |          |
| Controller     Controller     C | Colorison  Control Control Con     |     | Library                                                                                             | Create costantials - Costs                             |                                       |                 |                                                                          |     |      |            |          |
| AP-tage:         Name         Name                                                                                                    | APtrys:<br>See Develor See Markan AP<br>Arthys: Application Sector Sector Se | -   | Crodentala                                                                                          | Greate credentiats to access your enabled APts. For mo | e information, see the authentication | documentation.  |                                                                          |     |      |            |          |
| Minip:         Nation:         Np:           Image:         Index Start // Part // Part //                                                                        | Annue:     Database     Kall       Non     Lagers     Kone       Among     Lagers     Kone       Image:     Lagers     Kone       Image:     Lagers     Kone       Image:     Lagers     Kone                                                                                                    |     |                                                                                                    |                                                        |                                       |                 |                                                                          |     |      |            |          |
| Mare         Marcal         Marcal         Marca         Marca         Marca                                                                                                    | Anov     Calculate     Anov     Anov     Calculate     Anov     Anov     Calculate     Anov     Anov                |     |                                                                                                    | API keys                                               |                                       | -               | 3413                                                                     |     |      |            |          |
| Thermap:         1 Sec.201         Antiget result         Stadget result/Space/Space/Spa                                              | ੇ The maps the c2011 Annual μappa Annualty-Annualty-Ann                                                                                                    |     |                                                                                                    | A Web                                                  | 1 Apr 2019                            | None            | Alexiantskettikulskottikulaez,amostorr-seo                               |     |      |            | 11       |
| Own 2:3 Gent D:         Tark         Base 6           In Body Cases         100 e1         500 e1         500 e1           In Body Cases         100 e1         500 e1         500 e1         500 e1           In Body Cases         100 e1         500 e1         500 e1         500 e1         500 e1           In Body Cases         100 e1         500 e1         500 e1                                                                                                    |                                                                                                    |     |                                                                                                    | Thormaps                                               | 8 Dec 2018                            | Android #2016   | AzadyteOwAMG22wpPapk37Ese00C1URdSw                                       |     |      |            | / =      |
| New         New         NEUSTRATISTICATION of the New New New New New New New New New Ne                                                                                                    | Objetty 2 D (Sweet ED)                                                                                                    |     |                                                                                                    | Okuth 7.0 classed Dis                                  |                                       |                 |                                                                          |     |      |            |          |
| Deficient and         FMI 2011         OIL         MAXED/TR14/pdf/pd/ans/ch4/apt/21/pd/244.apt/21/pd/244.apt/244.apt/21/pd/244.apt/21/pd/244.apt/244.apt/244                                              | Name Dratin get Tat Dient D                                                                                                    |     |                                                                                                    | Visite Visite                                          | Creation date +                       | Type            | Den 0                                                                    |     |      |            |          |
| There such         E Dec 2018         Antroit         M03222D793 in trappop/CND-amment/m6544613 suppr proprioritient/control from 10           Open Roat         13 Aux 2018         Net walnots         6022207916-insthemat/ShdOtStatescalatil aux unserventers con 10                                                                                                    | Bieddowe learn i kitez 2016 oli astazzatifekti jege gogieveletoretet com (f)                                                                                                    |     |                                                                                                    | Etvelloeen ceuth                                       | 6 Mar 2019                            | -05             | 66382333879834gind lightweyve0074gF637mj482488 apps googwusercontent.com |     |      |            |          |
| Over local 13 Aug 2018. Net exploration 453033197495 eventstame/253502793eetscartopilet com                                                                                                    | 🗌 Thoreauth 8 Dec 2011 Antoin 16/0223627993 at hagoga/974/33ammegoch/804425 auga googlesionroatent.com 🐧                                                                                                    |     |                                                                                                    | Thor eauth                                             | 8 Dec 2018                            | Android         | 969323287993 a hagog 97743 sameeyo e 98040425 ayya googlever content.com |     |      |            |          |
|                                                                                                    | 🖸 Opera local 13 Aug 2016 Web application 4620233E7993-eNextData/2014214adback/pdf app poperareouthet.com 🕲                                                                                                    |     |                                                                                                    | Ocean local                                            | 13 Aug 2018                           | Web application | 4630333387995-mRinkthumg25g5g3thisatscar2pg8 apps googleusercontent.com  |     |      |            |          |

5 4

#### Ocean manual | Google map key

| ■ Google AP                                                                                                    | İs 💈 Polnisi 👻                                                                                                    |                                                                                                    |                                      | ٩ |  |
|----------------------------------------------------------------------------------------------------|----------------------------------------------------------------------------------------------------|----------------------------------------------------------------------------------------------------|--------------------------------------|---|--|
| - API key                                                                                                    | C REGENERATE KEY                                                                                                    | T DELETE                                                                                                    |                                      |   |  |
| Creation date                                                                                                    | 23 Oct 2018, 15:48:35                                                                                                    |                                                                                                    |                                      |   |  |
| Created by                                                                                                    | si.polni@gmail.com (you)                                                                                                    |                                                                                                    |                                      |   |  |
| API key                                                                                                    |                                                                                                    |                                                                                                    |                                      |   |  |
| AIzaSyDxChev1wNHeBAjr                                                                                                    | oqH1bCob-PHH83sCXc                                                                                                    |                                                                                                    | ē                                    |   |  |
| lame                                                                                                    |                                                                                                    |                                                                                                    |                                      |   |  |
| API key 1                                                                                                    |                                                                                                    |                                                                                                    |                                      |   |  |
| ey restrictions<br>estrictions prevent unaut<br>oplication restrictions: H<br>oplication restrictions                                                                                                    | orised use and guota theft. Learn more<br>ITP referrers API restrictions: 4.4<br>API restrictions                                                                                                    | Pis                                                                                                    |                                      |   |  |
| (ey restrictions<br>hestrictions prevent unault<br>pplication restrictions: H<br>pplication restrictions<br>pplication restrictions spe                                                                                                    | orised use and guota theft. Learn more<br>ITP referers API restrictions 4.4<br>API restrictions<br>cify which web sites, IP addresses or ap                                                                                                    | Pla<br>pa can use this key. You can set one restriction type                                                                                                    | per key.                             |   |  |
| (ey restrictions<br>lestrictions prevent unauti<br>spalication restrictions: H<br>spalication restrictions<br>spalication restrictions spe<br>supplication restrictions                                                                                                    | orised use and quota theft. Learn more<br>TP referens API restrictions 4.4<br>API restrictions<br>cify which web sites, IP addresses or ap                                                                                                    | Pip<br>pp can use this key. You can set one restriction type                                                                                                    | per key.                             |   |  |
| (ey restrictions<br>lestrictions prevent unauti<br>spalication restrictions<br>palication restrictions<br>spalication restrictions<br>palication restrictions<br>None<br>HTTP referrers (websit                                                                                                    | orised use and quota the ft. Learn more<br>TTP reference API restrictions 4 &<br>API restrictions<br>ofly which web sites, IP addresses or ap<br>es)                                                                                                    | Pic<br>po can use this key. You can set one restriction type                                                                                                    | per key:                             |   |  |
| ley restrictions<br>learning prevent unault<br>upplication restrictions<br>lipplication restrictions<br>lipplication restrictions<br>None<br>HTTP referrers (websit<br>HTTP referrers (websit                                                                                                    | orised use and guota theft. Learn more<br>TP reference API restrictions 4 &<br>API restrictions<br>cify which web sites. IP addresses or ap<br>ep)<br>ets. con (loos, etc.)                                                                                                    | Pig<br>po can use this key. You can set one restriction type                                                                                                    | per key:                             |   |  |
| ley restrictions<br>learnclond prevent unaut<br>oplication restrictions. H<br>loplication restrictions<br>loplication restrictions app<br>None<br>HTTP referrers (web ser<br>Android seps<br>IND and                                                                                                    | orised use and outs theft, Learn more<br>TP referres AP restrictions 4.8<br>AP restrictions<br>ofly which web sites, IP addresses or ap<br>ec)<br>ec) econ(pbt, etc.)                                                                                                    | Pig<br>pp can use this lay. You can set one restriction type                                                                                                    | perkey.                              |   |  |
| ley restrictions<br>exerticions prevent unauti<br>optication restrictions<br>optication restrictions<br>optication restrictions<br>wore<br>HTTP referens (web art<br>Android spos<br>IOS apos                                                                                                    | orised use and outs theft, Learn more<br>IP reterres AP restrictions 4 &<br>AP restrictions<br>of y which web sites, IP addresses or ap<br>ec]<br>ec]<br>ec]<br>ec] on<br>(cot, site, )<br>activity reterres (vebables)                                                                  | Pip<br>pp can use this key. You can set one restriction type                                                                                                    | per key.                             |   |  |
| ley restrictions<br>exerticions prevent unaut<br>opolication restrictions. H<br>opolication restrictions<br>opolication restrictions<br>opolications<br>opolicatione                                                                                                    | orised use and outs theft, Learn more<br>TP referrers AP restrictions 4.8<br>AP restrictions<br>(of which web sites, IP addresses or ap<br>es)<br>er(; cron_jobl, etc.)<br>as hTTP referrers (websites) Converting<br>publies the Sack, requests will be access                          | Pig<br>pp can use this key. You can set one restriction type<br>each from any referrer. Be sure to add referrers before us                                                        | ng tris key                          |   |  |
| legrestrictions<br>iestrictions prevent unaubt<br>opolication restrictions. H<br>opolication restrictions<br>opolication restrictions<br>opolication restrictions<br>opolication restrictions<br>opolication restrictions<br>of None<br>None<br>HTTP referres (web ser<br>0.00 people<br>0.00 people<br>0 | orised use and outs theft, Learn more<br>TP referrers API restrictions 4.8<br>API restrictions<br>ofly which web sites, IP addresses or ap<br>ec]<br>ec]<br>ec]<br>ec]<br>ec]<br>com(cot, etc.)<br>se HTTP referrers (vebsites) Comparison<br>poulses the black, requests will be access | Pip<br>po can use this key. You can set one restriction type<br>est from any referrer. Be sure to acc referrers before usi                                                        | perkey.<br>Ing mis key<br>Ing        |   |  |
| learner to the second second s                                                                                                    | orised use and outs theft, Lean more<br>IP restrictions 4 API restrictions 4 API restrictions 4<br>API restrictions<br>ex)<br>ex)<br>ex)<br>ex)<br>ex)<br>ex)<br>ex)<br>ex)                                                                                                    | Pip<br>pp can use this key. You can set one restriction type<br>can use this key. You can set one restriction type<br>nee from any referrer. Be sure to add referres set/ore usi  | perkey.<br>gins key<br>x             |   |  |
| legy restrictions<br>lestrictions prevent unautilities<br>collication restrictions<br>poplication restrictions<br>poplication restrictions<br>poplication restrictions<br>provide the strictions<br>provide the strictions<br>provide                                                                                                    | orised use and budta theft, Learn more<br>TP internet AP instructions 4.4<br>AP restrictions<br>ofly which web sites, IP addresses or ap<br>etc. com/cos, etc.)<br>se HTTP referrers (websites). Communica-<br>tion in the black, requests will be access<br>or up                       | Pro<br>po can use this key. You can set one restriction type<br>can use this key. You can set one restriction type<br>mes from any reference. Be sure to add reference before usi | perkey:<br>rg mis key<br>×<br>×<br>× |   |  |

### 5 I INSERT KEY INTO OCEAN

Once you acquire the key insert it in Ocean. Go to "Settings" module in "Instance settings". There you can find field named: "Map key, as used by maps library (example Google map key)". Input the key and save the settings.

| - Map*                                                                                                    |                                     |            |
|----------------------------------------------------------------------------------------------------|-------------------------------------|------------|
| CSV separator used at raw export of data from system. Depends on regional settings of instance operators                                                                                                    |                                     |            |
| Default map location when adding location                                                                                                    | 45.95807002597289:14.65644868383788 | s incation |
| Defines search radius around my current location or around search location. In the case that user will search roarning locations, radius will be<br>fixed at 100km (to avoid displaying grait number of chargen). |                                     | kım        |
| Map key, as used by maps library (example Google maps key)                                                                                                    |                                     |            |
| Geographical map used by BY user through mobile app                                                                                                    | GMAR.COM                            |            |
| Geographical map used by instance operator                                                                                                    | GMP.COM                             |            |
| + Starting charging                                                                                                    |                                     |            |